# Edsby Parent User Guide - Computer

Saint Patrick's Community School

## This is the parent home screen. You will see your child(ren) in Grades 1-5 listed on the left.

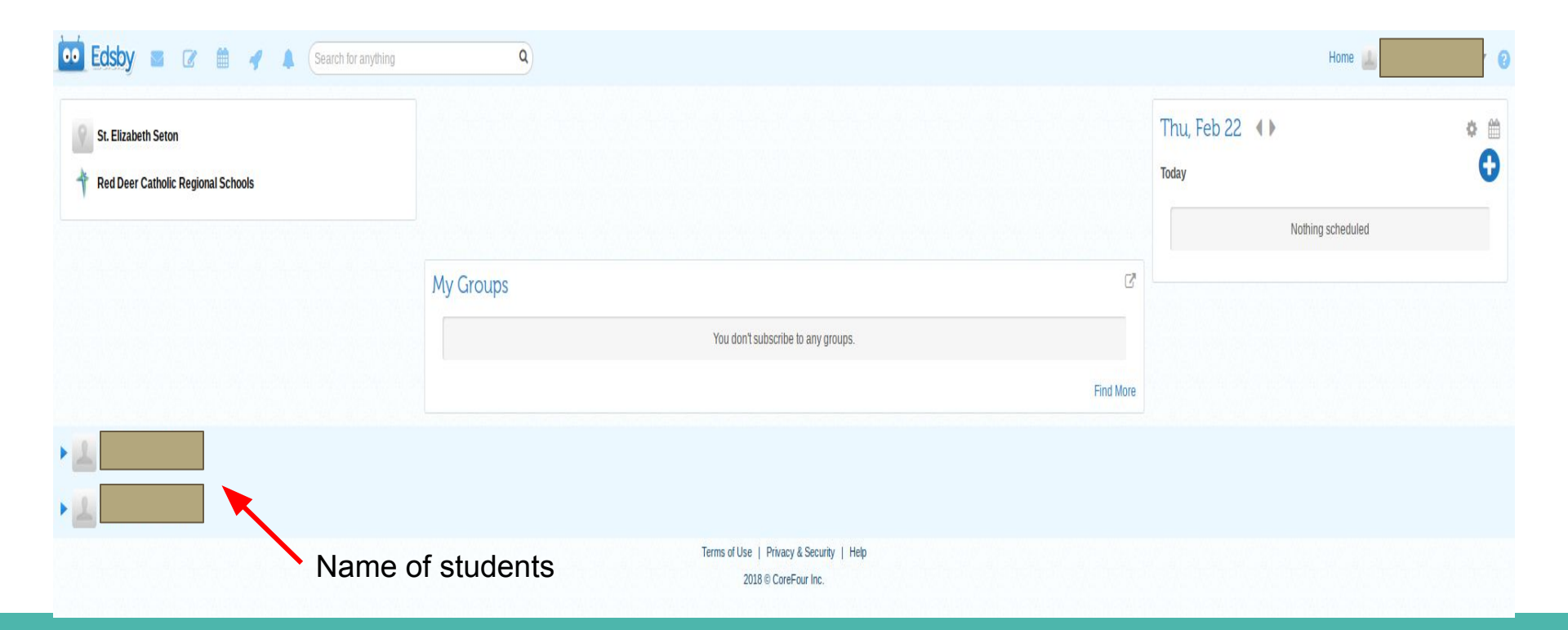

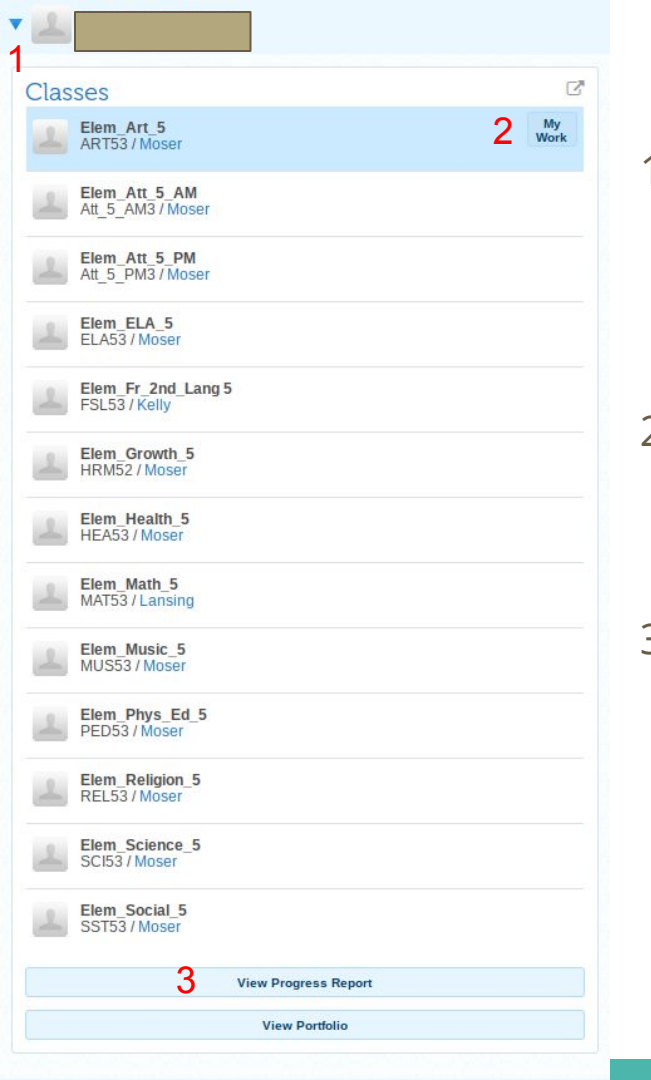

### How to view my child's progress

- 1. Click on the arrow beside a student's name. A list of all their classes will appear along with the teacher assigned to that class.
- 2. Click on the **"my work"** button as you hover the cursor over a <u>specific class</u>. (see Slides 4-5)
- 3. Click on **"view progress report"** at the bottom of the screen to check on a student's progress in <u>all subjects</u>. (see Slides 6-8)

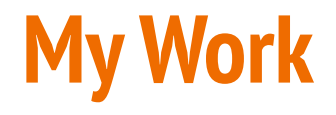

- After clicking on **"my work"** you will see the bar below on the left hand side of the screen. This shows the number of graded and ungraded assessments that have been shared. Click on the numbers.

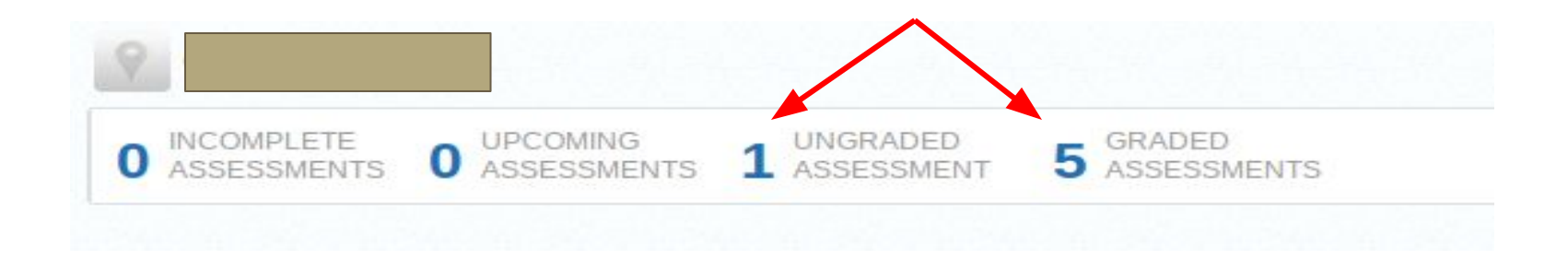

#### My Work cont...

- You will see: assessments/outcomes, indicators, and comments.
- If you have any questions, please contact the teacher.

|                     |                                                                                                    | Graph | Assessments | Standards | Attendance | Previous Report Cards |
|---------------------|----------------------------------------------------------------------------------------------------|-------|-------------|-----------|------------|-----------------------|
| 5 Graded Assessment | 3                                                                                                    |       |             | We        | ight       |                       |
| Dec 13, 2017        | Assessment: Multiplying 2 digit by 2 digit numbers - lattice method Formative                                                                                                    |       |             |           |            | Excellence            |
| Jan 12, 2018        | Assessment: Multiplying 2 digit by 2 digit numbers - box/window method Formative was not in attendance during this assessment, therefore there is not enough information to describe progress.                                                   |       |             |           | N          | ot Enough Information |
| Jan 19, 2018        | Assessment: Multiplying 2 digit by 2 digit numbers - word problems Formative                                                                                                    |       |             |           |            | Proficient            |
| Jan 25, 2018        | Assessment: Multiplying 2 digit by 2 digit numbers - quiz Formative                                                                                                    |       |             |           |            | Excellence            |
| Jan 26, 2018        | Outcome: I can solve 2 digit by 2 digit multiplication using different strategies. Formative<br>did a great job during the multiplication of 2 digit by 2 digit numbers unit. She was able to use multiple strategies confidently<br>throughout. |       |             |           |            | Excellence            |
| 1 Ungraded Assessme | nt                                                                                                    |       |             |           |            |                       |
| 🔎 Jan 31, 2018      | Assessment: 3 digit by 1 digit division - practice #1 EPBPrN Formative                                                                                                    |       |             |           |            |                       |

### **Progress Report**

- When you click on "view progress report" a new screen will appear and the bar shown below will appear at the top of the screen.

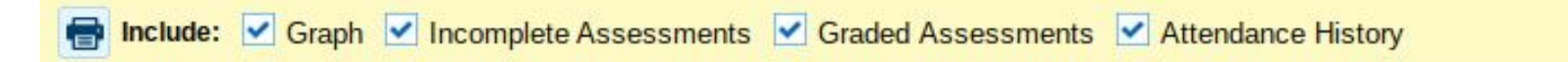

 If possible, click off the check mark on the "graph" and "attendance history". (The graph shows percentages, which we do not use. The attendance history is not currently in use for Edsby - so all classes will say the student has perfect attendance.)

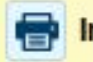

Include: Graph 🗹 Incomplete Assessments 🗹 Graded Assessments 🔲 Attendance History

#### Elem\_Math\_5 MAT53 / Curtis Lansing

#### **Graded Assessments**

| DEC 13, 2017 | Assessment: Multiplying 2 digit by 2 digit numbers - lattice Excellence<br>method Formative                                                         |  |  |  |
|--------------|----------------------------------------------------------------------------------------------------|--|--|--|
| JAN 12, 2018 | Assessment: Multiplying 2 digit by 2 digit numbers - box/window Not Enough Information method Formative                                             |  |  |  |
|              | was not in attendance during this assessment, therefore there is not enough information to describe progress.                                       |  |  |  |
| JAN 19, 2018 | Assessment: Multiplying 2 digit by 2 digit numbers - word Proficien problems Formative                                                              |  |  |  |
| JAN 25, 2018 | Assessment: Multiplying 2 digit by 2 digit numbers - quiz Excellence                                                                                |  |  |  |
| JAN 26, 2018 | Outcome: I can solve 2 digit by 2 digit multiplication using different Excellence<br>strategies. Formative                                          |  |  |  |
|              | did a great job during the multiplication of 2 digit by 2 digit<br>numbers unit. She was able to use multiple strategies confidently<br>throughout. |  |  |  |

### **Progress Report con't...**

Each class should have the information shown in the example on the left.

- A list of assessments / outcomes along with indicators for each.
- Comments can also be seen on the progress report.
- If you have any questions about your child's progress/achievement, please contact the teacher of that class.

#### **Changes to progress and/or comments**

- Teachers may make changes to a student's assessment or progress in a particular outcome.
- To see these changes, click on the speech bubble.

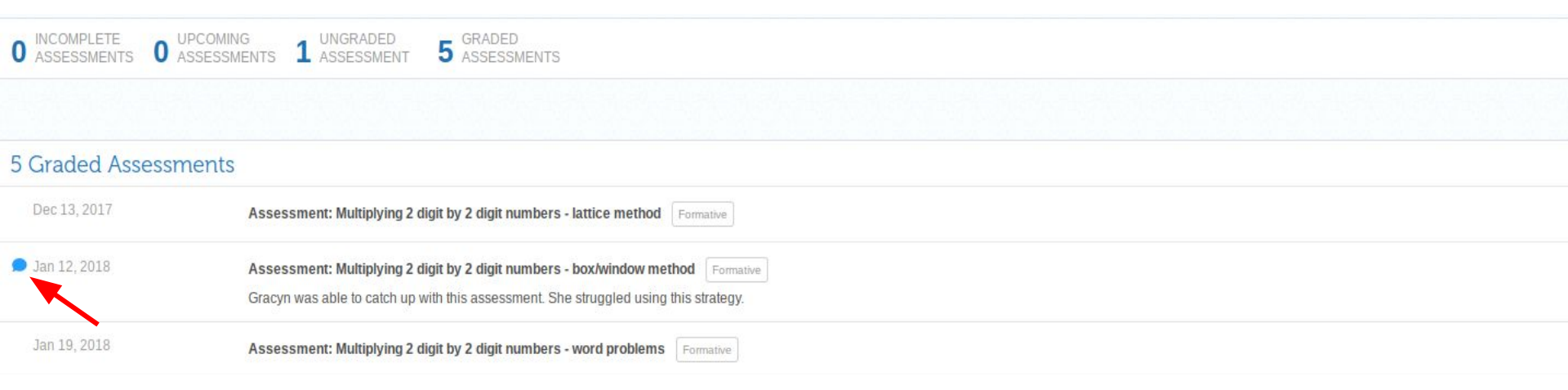